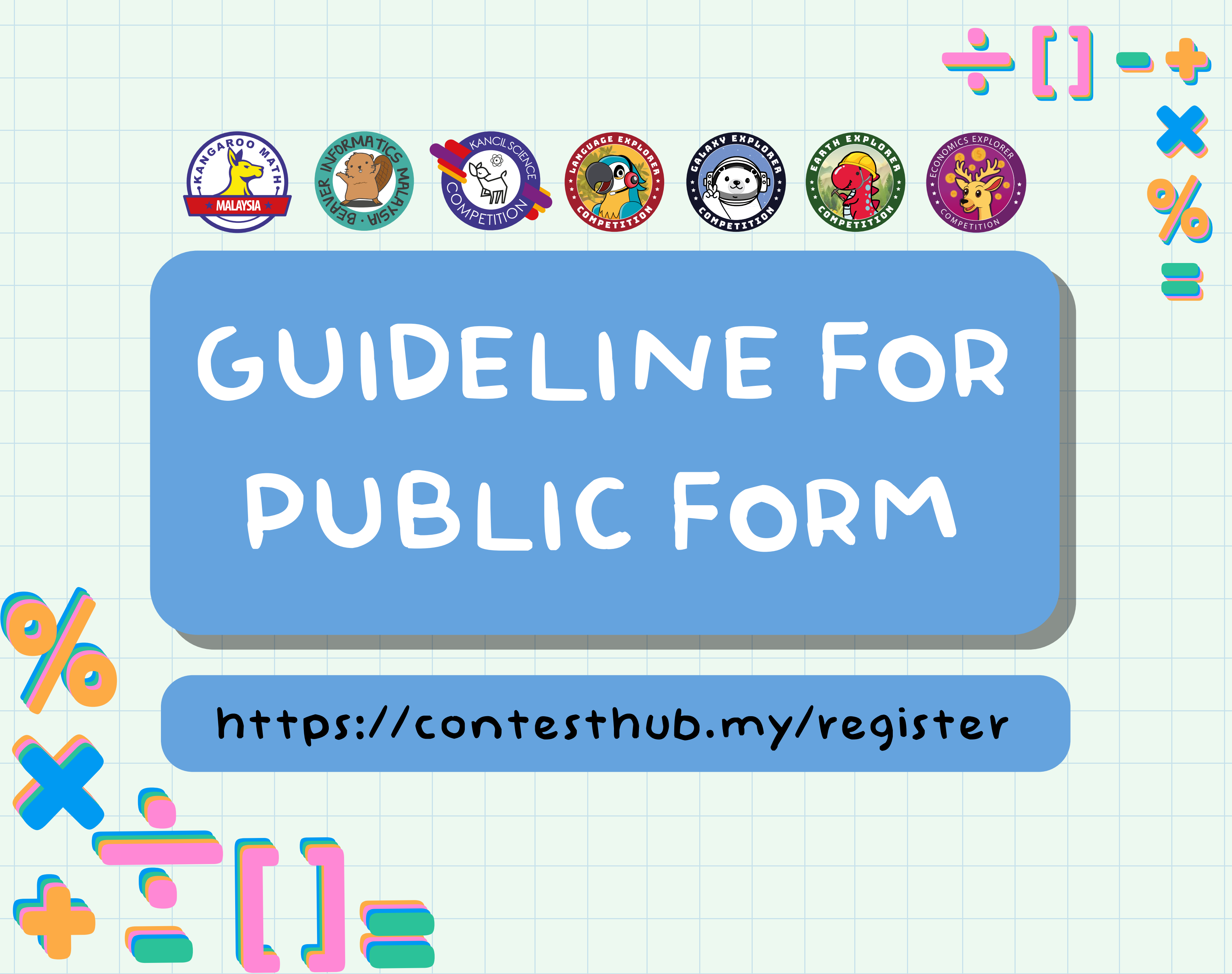

# Teacher Side

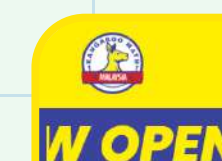

# step 1:

Access the Kangaroo Math Website

Start by visiting the Kangaroo Math website and clicking on "Register Now"

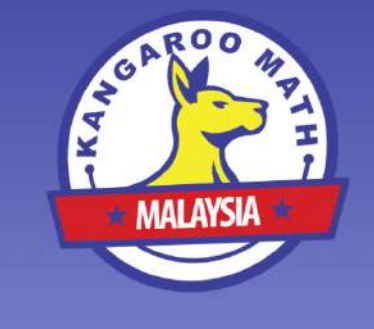

# Step 2:

### Log in to Your Account

Click the Login button at the top right corner of the page. Enter your email address and password, then click Login to access your dashboard.

TUTORIAL

LOGIN

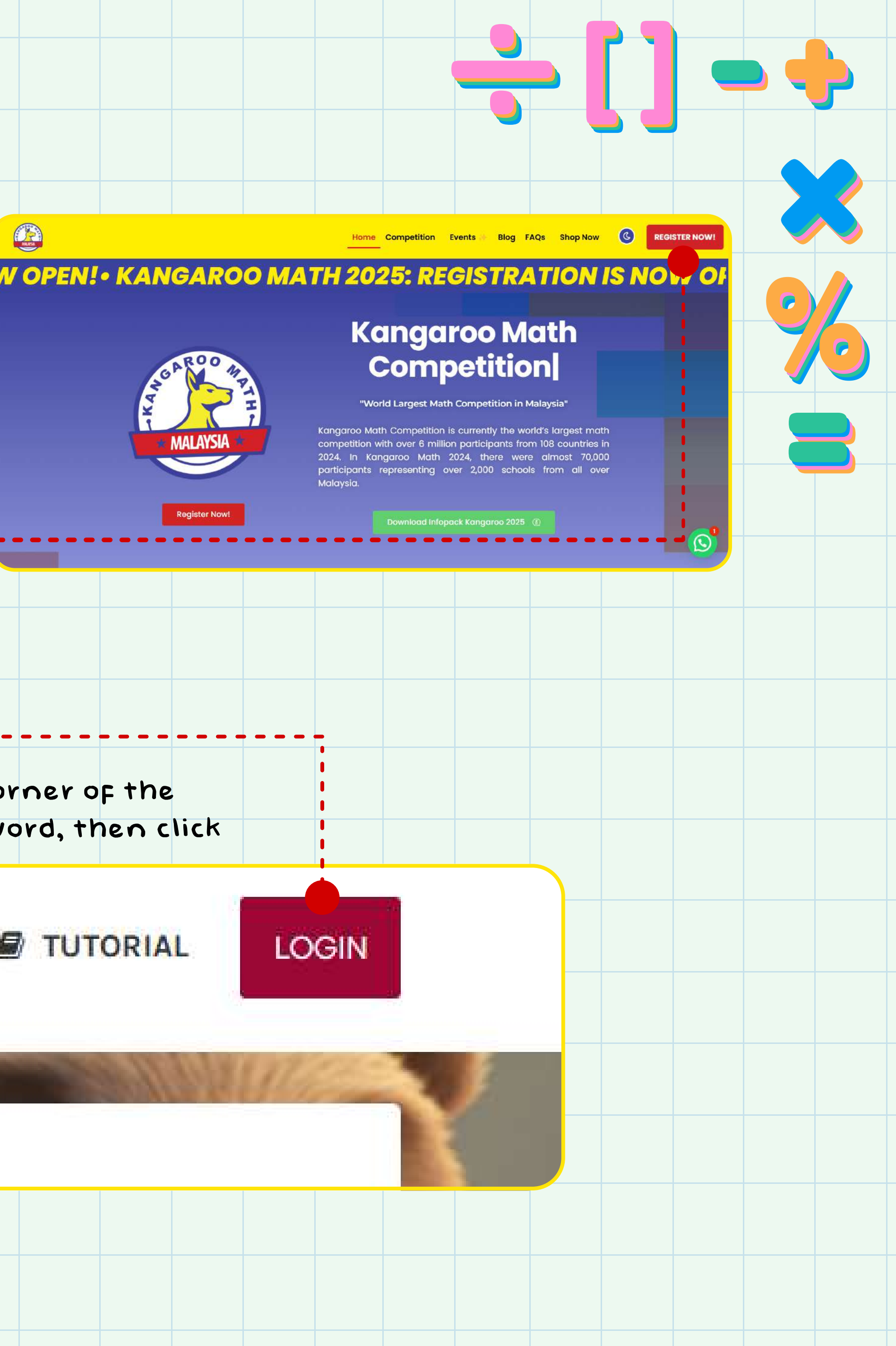

## Step 3 : Enter to Your Account

Enter your email address and password, then click Login to access your dashboard

| ContestHub                                |   |          |  |  |
|-------------------------------------------|---|----------|--|--|
| Email Address                             |   |          |  |  |
| imran@ardentedu.com                       |   |          |  |  |
| Password                                  |   |          |  |  |
| ******                                    | Ø | <u> </u> |  |  |
| Remember me                               |   |          |  |  |
| → Login                                   |   |          |  |  |
| Not yet registered?   Forgot my password! |   |          |  |  |
|                                           |   |          |  |  |

## Navigate to the Competition List -

step 4:

Once logged in, locate the "List of Competition" on the left side menu. Click it and select the competition you want to create a public form for. For this demo, we'll use Kangaroo Math 2025.

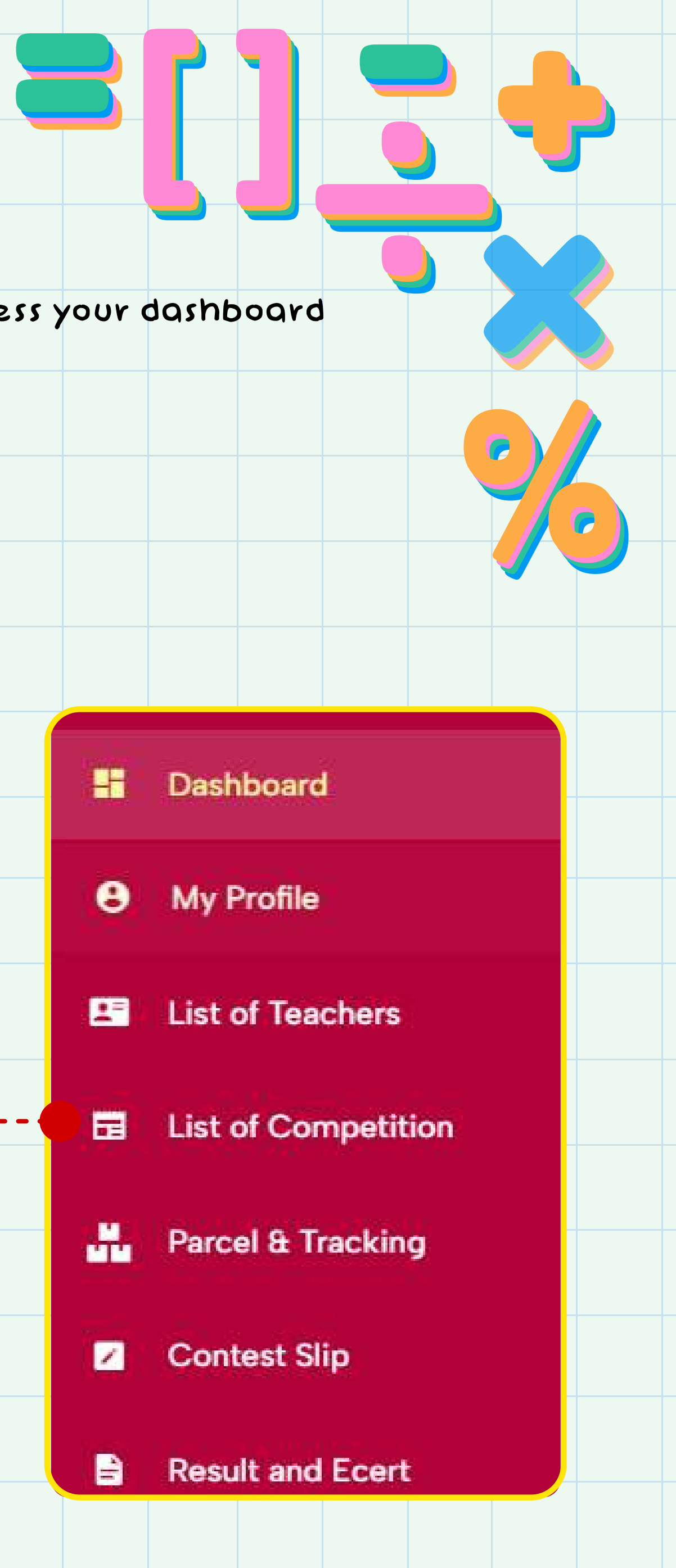

# step 5 :

### Activate the Public Form Feature

In the competition dashboard, click the new feature "Public Form". The status will be set to OFF by default. Toggle it to ON and confirm by clicking

OK.

# Public Form

**Current Status : OFF** 

Click 'Switch' to change the public form status

#### Current Status : ON

Click 'Switch' to change the public form status

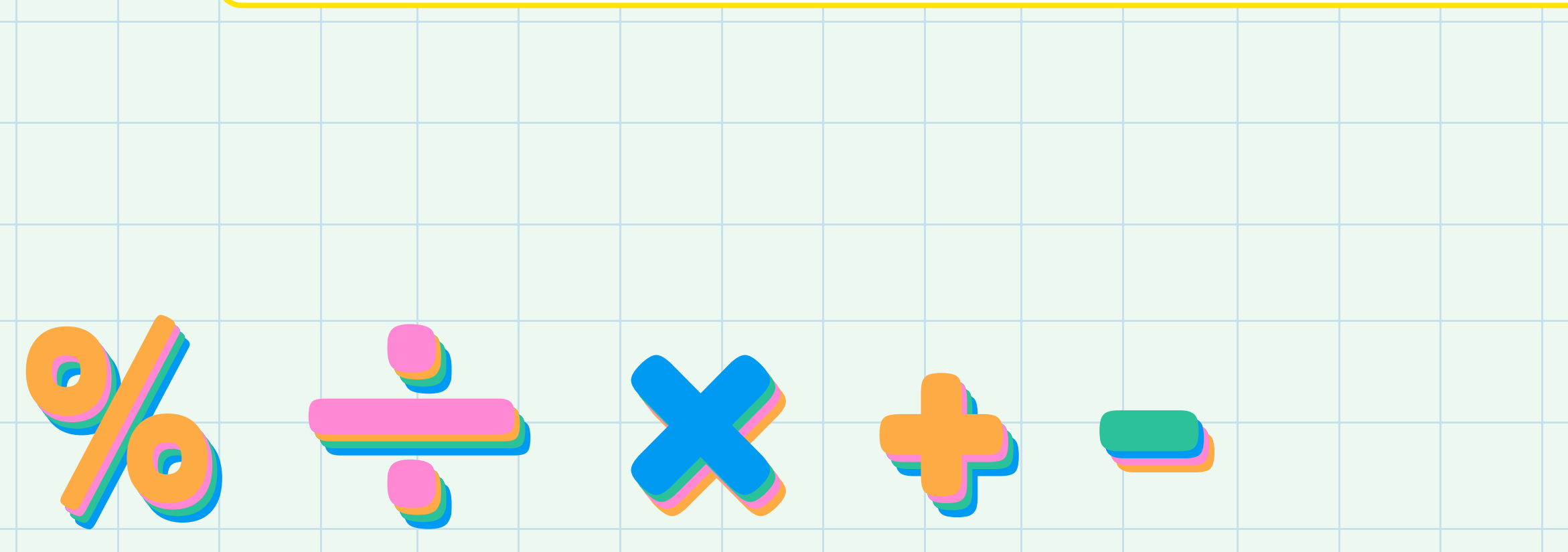

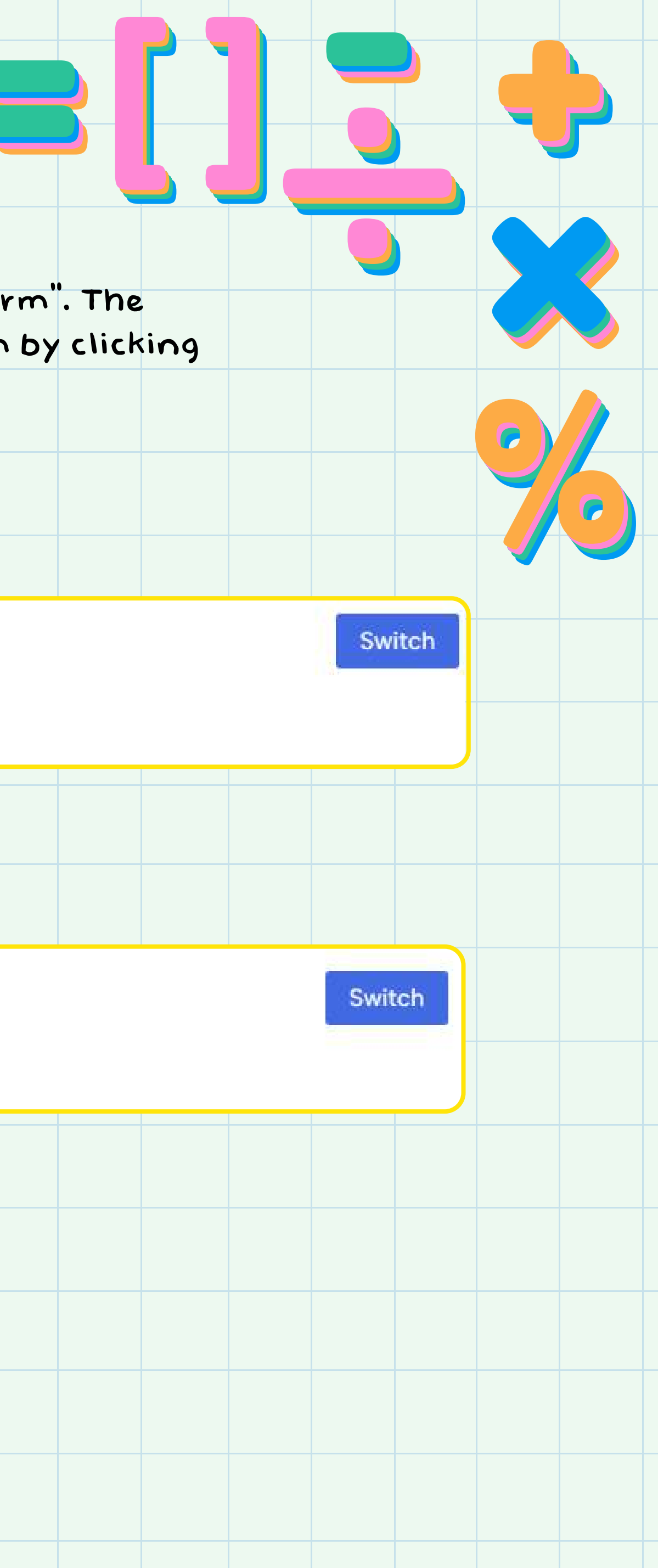

### step 6:

#### share the Public Form

scroll down and click Public Form Registration. There are two methods to share the form with parents or students:

Method 1: Click Copy Link 1 or Copy Link 2. You can choose either link to share based on your preference. Both links will direct parents or students to the same registration form.

If you would like to share this form, please copy the link below.

https://contesthub.my/competition/45462/public\_form

https://contesthub.my/competition/KMC2025/public\_form/45462

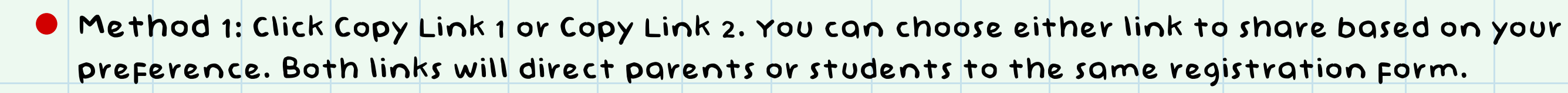

Share on WhatsApp

Share on Telegram

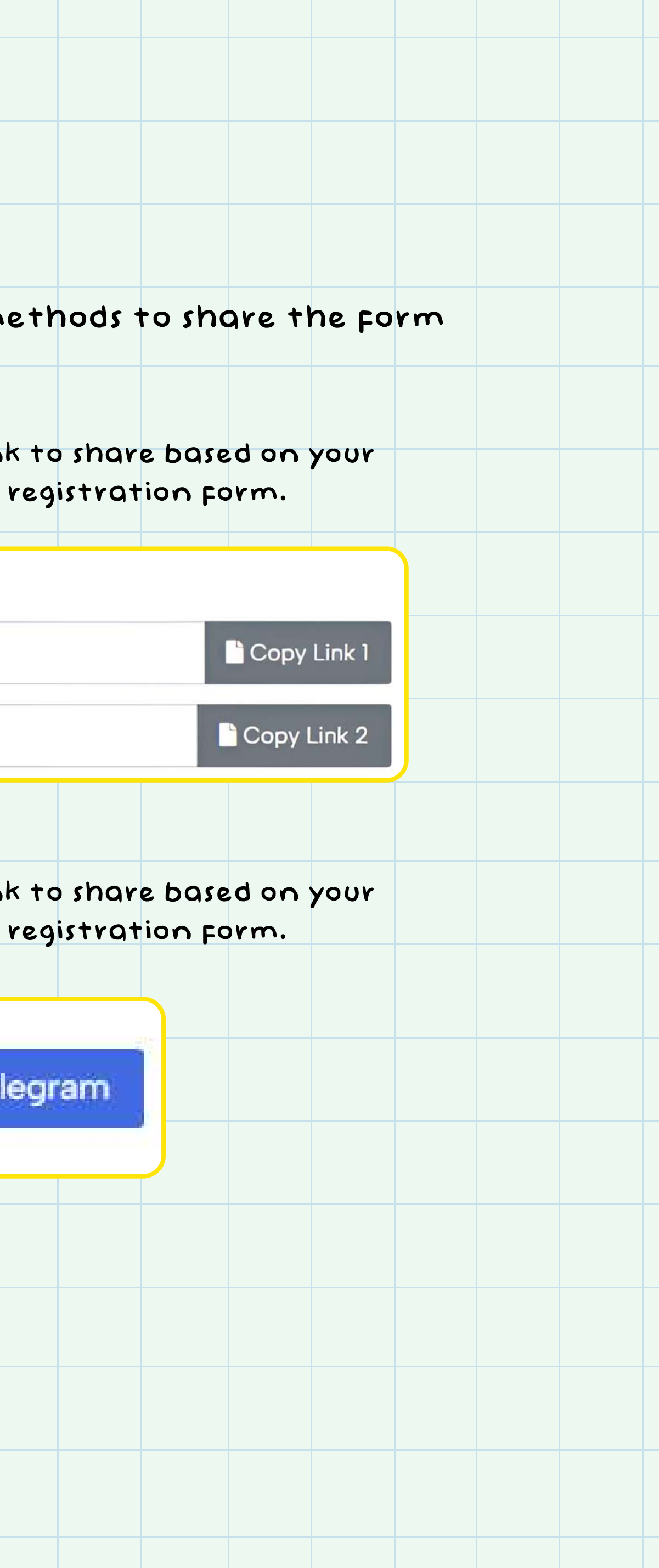

# step 7 :

### Monitor Registrations and Payment

To monitor registrations and payments, return to the Contesthub Dashboard and click Public Form Registration. A list of students who have registered using the public form will be displayed.

# Public Form Registration

Click Invoiced to check the payment status. If a parent's payment is still pending, teachers can track and remind the students regarding the payment.

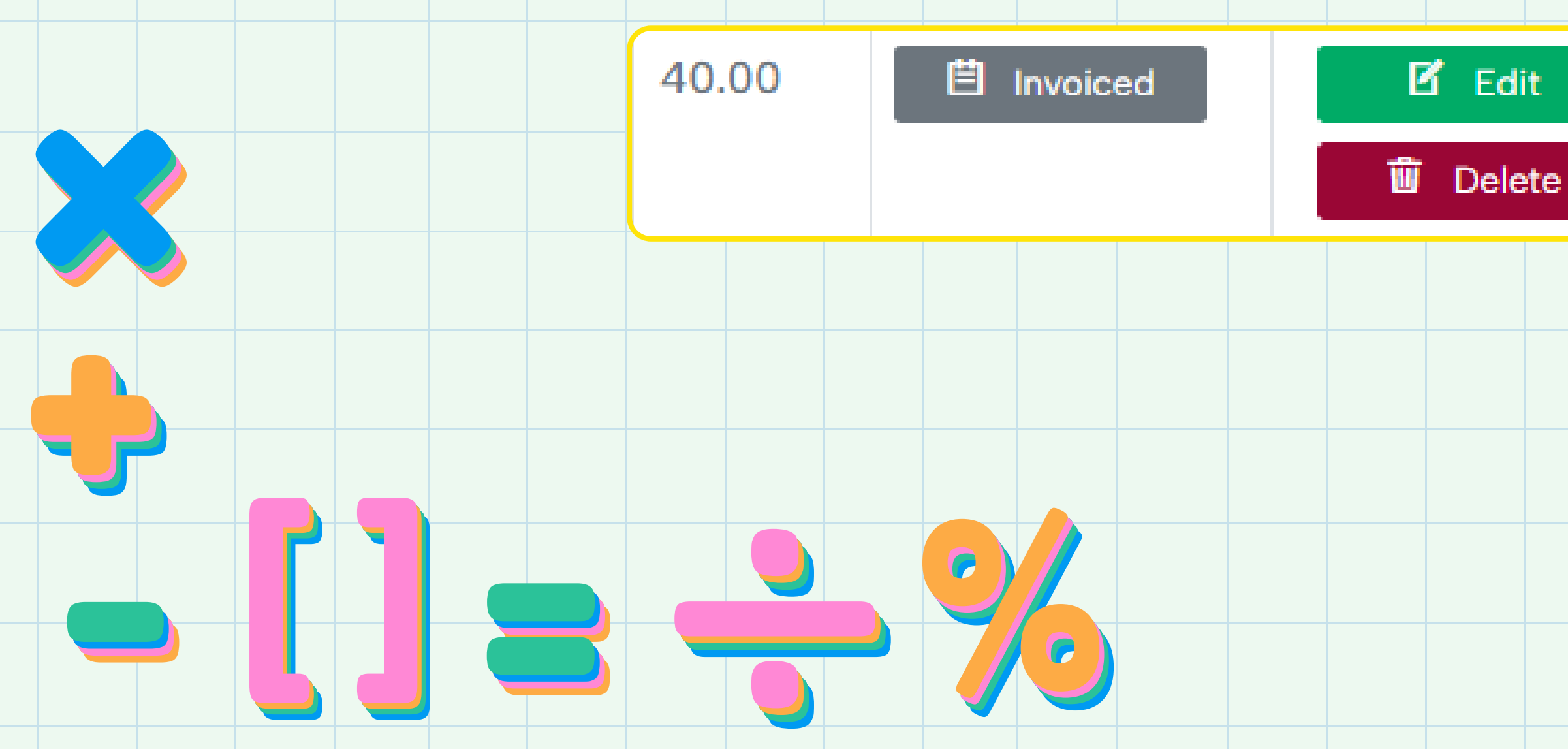

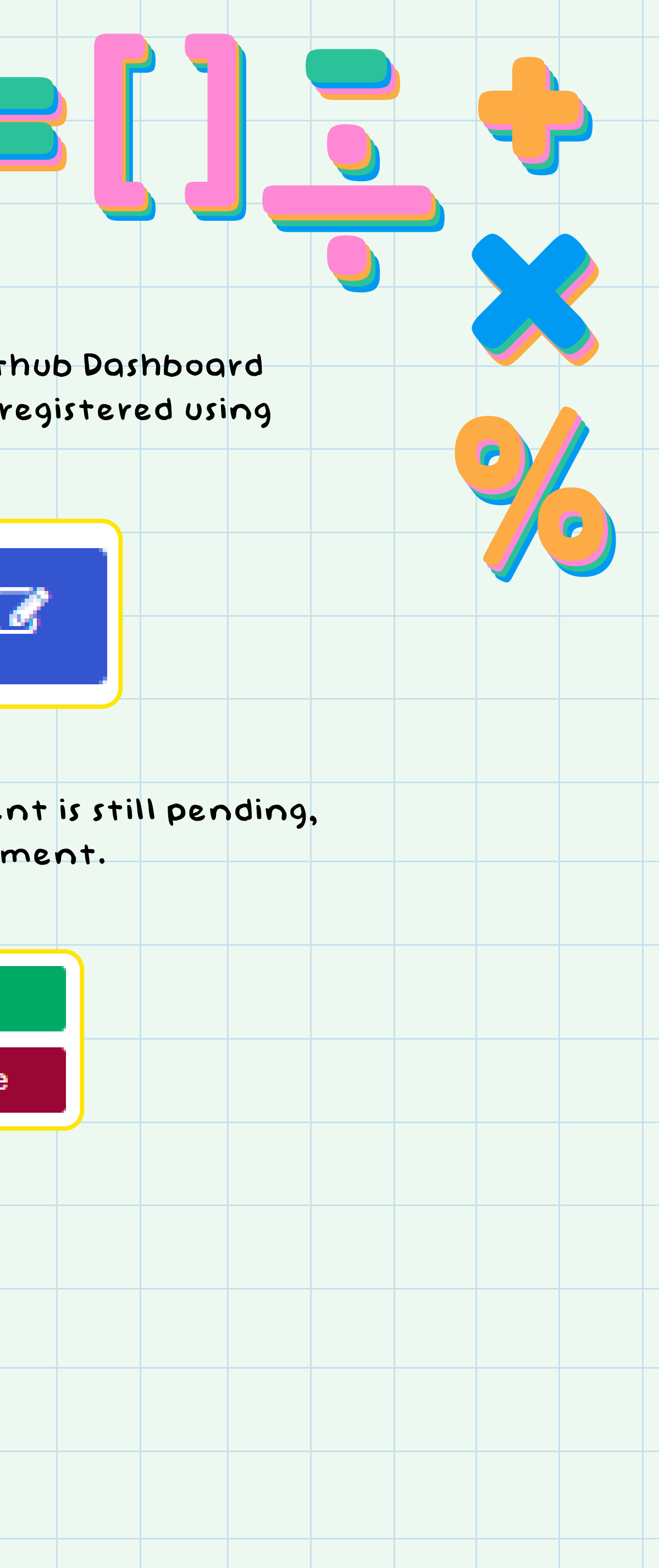

# Parent Side

### step 1:

### Access and Fill Out the Form

Once parents receive the link from the teacher, they can click on it to open the Form in their browser. The public form will appear with a welcome message. Click Okay, I Understand to proceed.

### Okay, I understand!

Relationship

Please Select

Next, parents should fill out the required details including: Parent's name, mobile number, relationship to student

Fill in parent/guardian details.

Parent/Guardian Name

Parent/Guardian Name

#### Mobile Number

Mobile Number

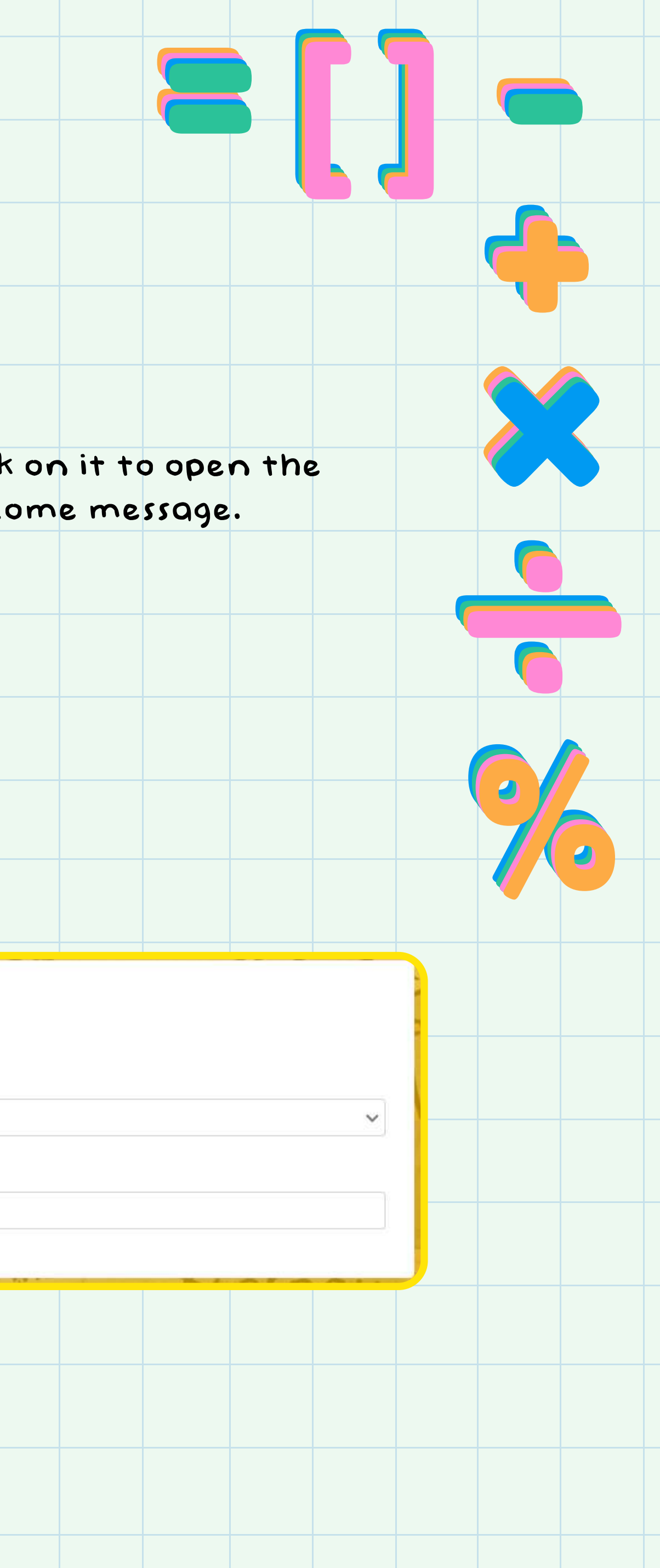

### Student's name, IC, age, grade, class, gender, email, and race

| Fill in your student de | etails. |              |             |             |       |                                             |             |         |      |       |      |  |
|-------------------------|---------|--------------|-------------|-------------|-------|---------------------------------------------|-------------|---------|------|-------|------|--|
| Student Name            |         |              |             |             |       | Student                                     | IC/Passport | Number  |      |       |      |  |
| Student Name            |         |              |             |             |       | IC/Passport Number                          |             |         |      |       |      |  |
| Student Age             |         |              |             |             |       | Student Grade in School - 2025/2026 session |             |         |      |       |      |  |
| Please Select           |         |              |             |             | ~     | Please                                      | e Select    |         |      |       |      |  |
| Category                |         |              |             |             |       |                                             |             |         |      |       |      |  |
| Please Select Grade/    | Year    |              |             |             |       |                                             |             |         |      |       |      |  |
| Student Class Name      |         |              |             |             |       |                                             |             |         |      |       |      |  |
| Student Class Name      |         |              |             |             |       |                                             |             |         |      |       |      |  |
| Student Gender          |         |              |             |             |       | Student                                     | Race        |         |      |       |      |  |
| Please Select           |         |              |             |             |       | Please                                      | e Select    |         |      |       |      |  |
| Student / Parent Email  |         |              |             |             |       |                                             |             |         |      |       |      |  |
| Email                   |         |              |             |             |       |                                             |             |         |      |       |      |  |
| Let t the li            |         |              |             |             |       |                                             |             |         |      |       |      |  |
|                         |         |              |             |             |       |                                             |             |         |      |       |      |  |
| Promo Code (Opti        | onal)   |              |             |             |       |                                             |             |         |      |       |      |  |
| Enter Promotion Cod     | de      |              |             |             |       |                                             |             |         |      |       |      |  |
|                         |         |              |             |             |       |                                             |             |         |      |       |      |  |
|                         |         |              |             |             |       |                                             |             |         |      |       |      |  |
|                         |         |              |             |             |       |                                             |             |         |      |       |      |  |
|                         |         |              |             |             |       |                                             |             |         |      |       |      |  |
| tep Z                   | •       |              |             |             |       |                                             |             |         |      |       |      |  |
| omole                   | +a +b   | Do Do        | vm          | 001         | -     |                                             |             |         |      |       |      |  |
| .ompre                  | 1611    |              | <b>``</b> ` | em          |       |                                             |             |         |      |       |      |  |
| After cor               | npleti  | ng th        | e fo        | orm.        | pare  | nts                                         | can         | click F | roce | ed to | Paym |  |
| handwa                  |         |              | -           |             |       | -                                           |             |         | _    |       |      |  |
| ne payn                 | ventin  | <b>STRUG</b> | CT10        | <b>ns</b> . |       |                                             |             |         |      |       |      |  |
|                         |         |              |             |             |       |                                             |             |         |      |       |      |  |
|                         |         |              |             |             |       |                                             |             |         |      |       |      |  |
|                         |         |              |             | - fi        | i Pri | hce                                         | ed t        | o Pay   | vmer | nt 👘  |      |  |
|                         |         |              |             |             |       |                                             |             |         | ,    |       |      |  |
|                         |         |              |             |             |       |                                             |             |         |      |       |      |  |
|                         |         |              |             |             |       |                                             |             |         |      |       |      |  |
|                         |         |              |             |             |       |                                             |             |         |      |       |      |  |
|                         |         |              |             |             |       |                                             |             |         |      |       |      |  |
|                         |         |              |             |             |       |                                             |             |         |      |       |      |  |
|                         |         |              |             |             |       |                                             |             |         |      |       |      |  |
|                         |         |              |             |             |       |                                             |             |         |      |       |      |  |
|                         |         |              |             |             |       |                                             |             |         |      |       |      |  |

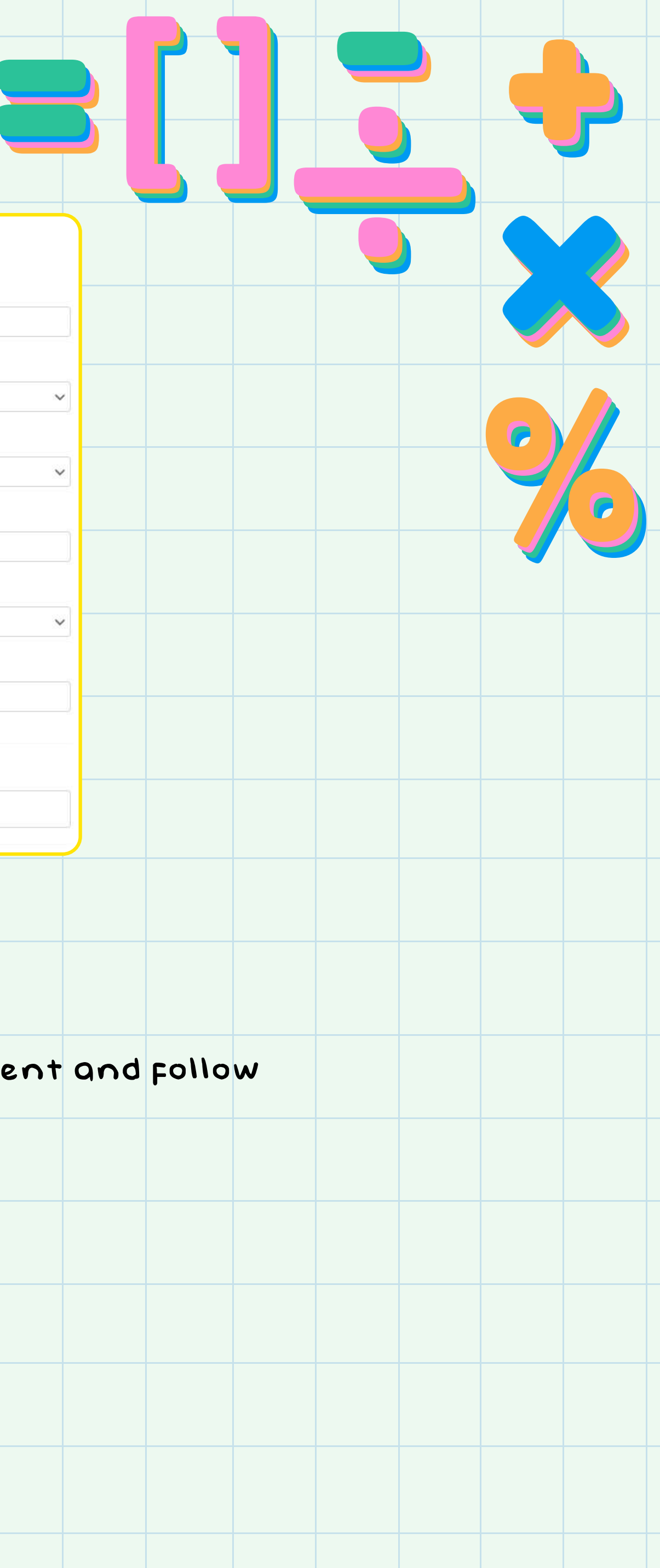

# step 3 :

### **Registration** Confirmation

Once the payment is completed, the student's name will be automatically added to the school's registration list. For any updates or further information, parents can contact the teacher directly.

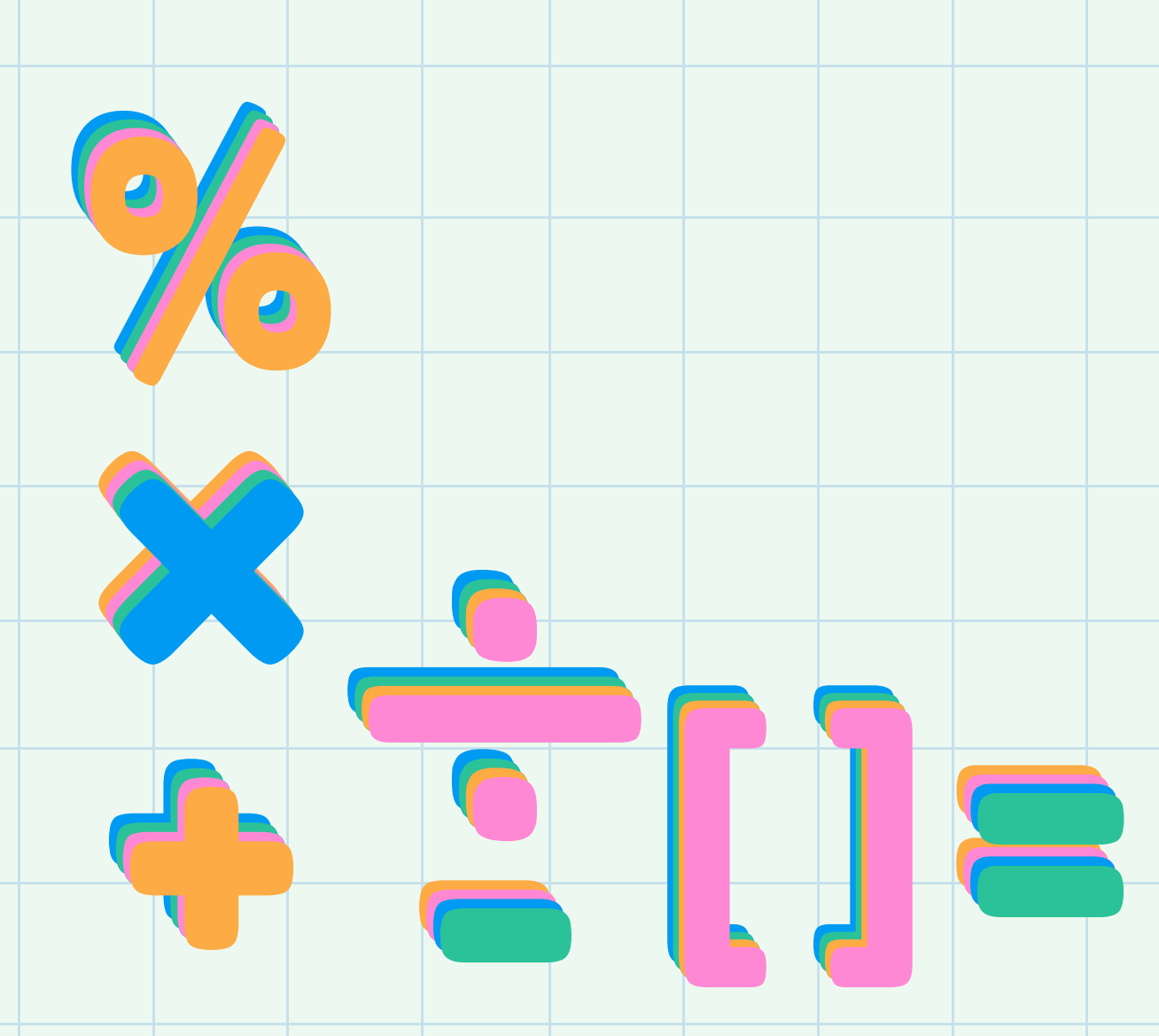

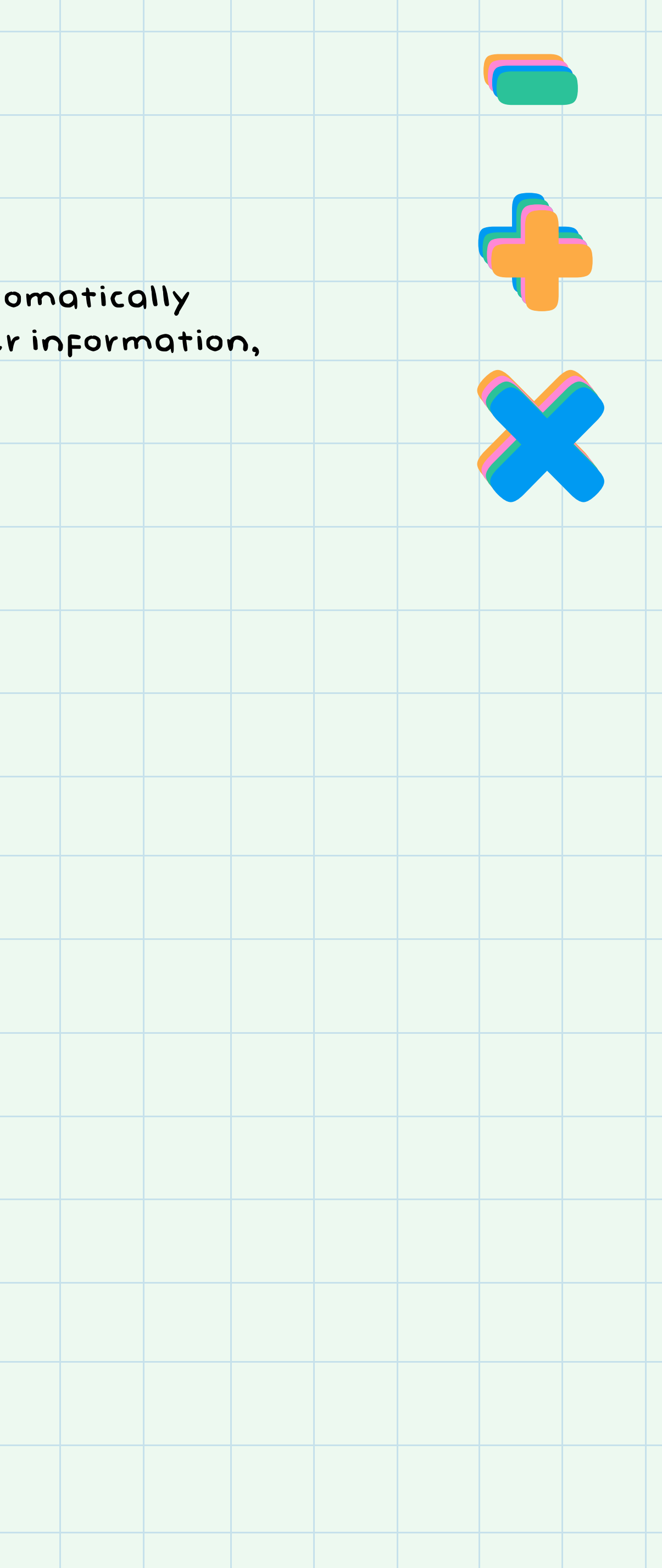